## Making Inventory Transfers

Last Modified on 01/05/2022 11:59 am EST

You may need to move line item codes (LICs) from one location to another. These changes do *not* have any cost of good sold integration because the value of the inventory is not changing.

- 1. Navigate to Inventory > Inventory Adjustments.
- 2. In the menu bar, click **New** > **Transfer**.
- 3. Enter the title and the transfer details for General Info and Description, as needed.
- 4. In the Adjustment Items section, enter the transfer info, including Line Item Code(s), Quantity, From Bin, and To Bin.

| • • •                              | Invent                       | Inventory Adjustments |                                                                                 |                     |                    |             |           |
|------------------------------------|------------------------------|-----------------------|---------------------------------------------------------------------------------|---------------------|--------------------|-------------|-----------|
|                                    |                              |                       |                                                                                 |                     |                    | 🗙 Print 📇 🗛 | Actions 🛪 |
| Inventory Adjustment: 50004 Invent |                              | Inventory             | Transfer                                                                        | TB-FRNCH3           | 1/5/2018 PENDING - |             |           |
| Transfer Details                   |                              |                       |                                                                                 |                     | Notices 🔒          | Emails 🔀    | Docs 🖉    |
| General Info                       |                              |                       | Descriptio                                                                      | n                   |                    |             |           |
| Туре                               | Reference ID                 |                       | Transferring textbooks from the New York office to the Midwest Regional office. |                     |                    |             |           |
| Transfer 1487698                   |                              |                       |                                                                                 |                     |                    |             |           |
| Adjustment Items                   |                              |                       |                                                                                 | Quantity From Bin Q | To Bin O           | Def #/      | c) 🗐      |
| 1 > TB-FRNCH3 Q J'Apprends         | : I Learn French 3rd Edition |                       | *                                                                               | 5 > C-AI            | Q > C-MWRO         | Q #s        | * ^       |
| ۹                                  |                              |                       |                                                                                 |                     |                    |             |           |
|                                    |                              |                       |                                                                                 |                     |                    |             |           |
|                                    |                              | 5 🖸                   |                                                                                 |                     |                    |             |           |
| 1 🖈 Office Q Entered               | By Caitlin Nascher           |                       |                                                                                 |                     |                    | Cancel      | Save      |

## 5. Click Save.

After you complete the transfer, the inventory change will display on the Bin Balances tab of each transferred LIC.

## **Inventory Screens After Adjustment**

Once the adjustment is saved, you will see the entry in the Inventory Transactions list, which can be found by navigating to Inventory > Inventory Transactions. The adjustment is also reflected in the Inventory Usage list, which can be found by navigating to Inventory > Inventory Usage.